Control **PiMecha** using Joystick

- Step 1: Go to "PiMecha" directory
- Step 2: Open "Joystick.py" file
- **Step 3**: Update the file path (marked in red) or use the test path written to run the movements of PiMecha through the stored/exported files.

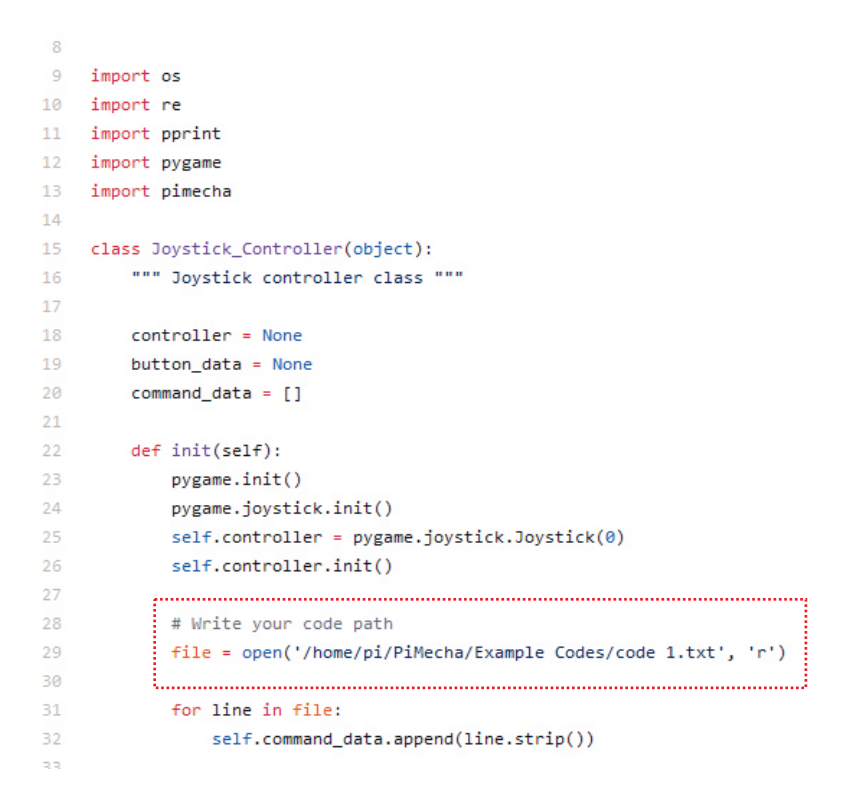

Step 4: Insert joystick USB dongle into Raspberry Pi USB port

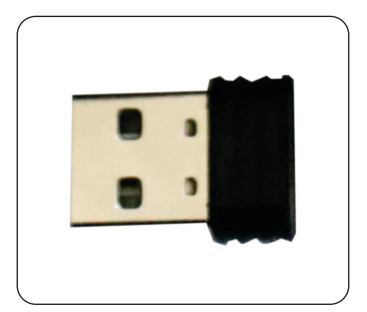

*Step 5 :* Insert battery inside the joystick

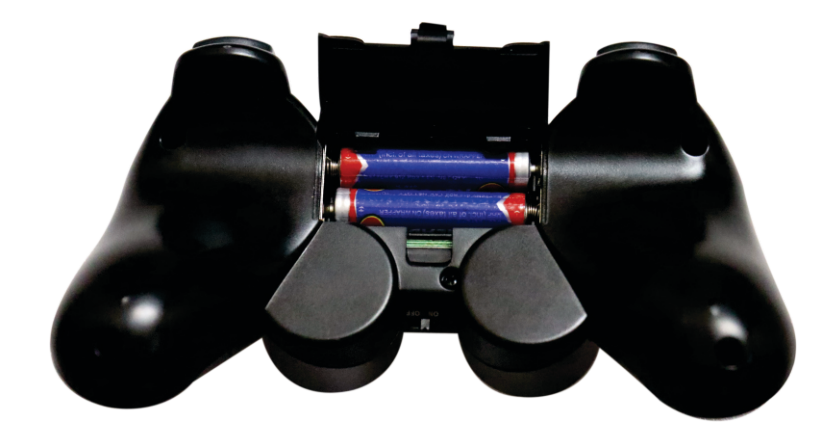

*Step 6 :* Switch ON the Joystick

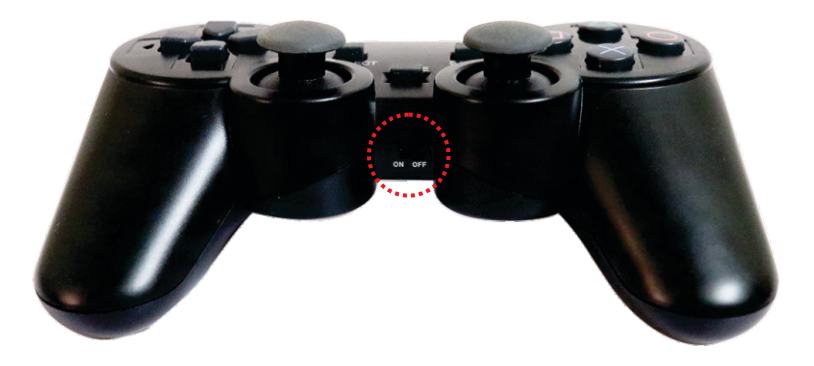

**Step 7:** Run Joystick.py file & press the joystick buttons & see the outputs like

1 - Key Pressed

2 - Key Pressed

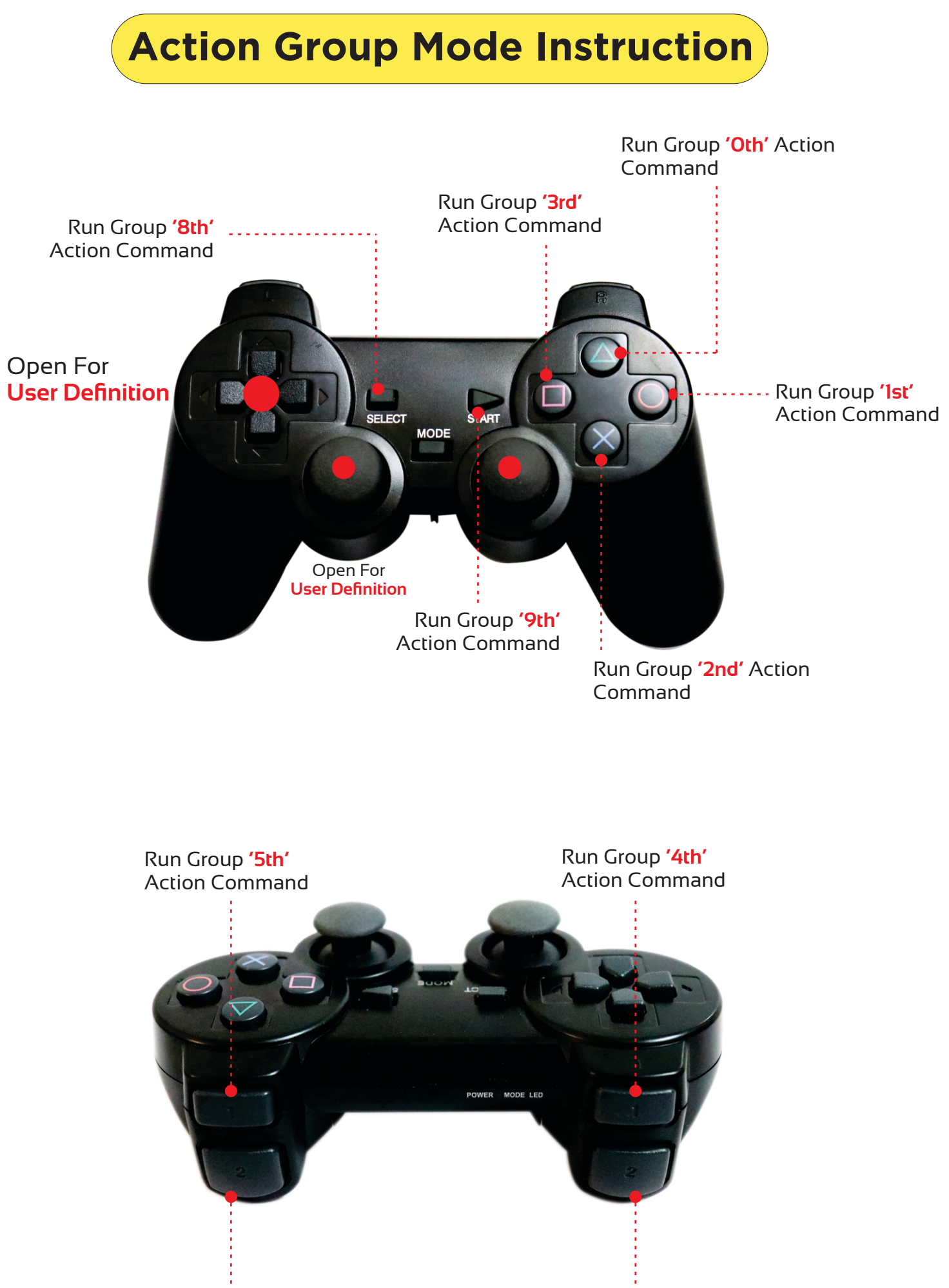

Run Group '7th' Action Command

Run Group '6th' Action Command

## This is the action group. For each key of Joystick there is a row defining the movements **For ex:** when key O is pressed, action command O (i.e Row O) is executed

| key 0 | ID:1 P503,T500 | ID:2 P119,T500 | ID:3 P279,T500 | ID:4 P727,T500 | ID:5 P862,T500 | ID:6 P513,T500 | ID:7 P501,T500 | ID:8 P503,T500 | ID: |
|-------|----------------|----------------|----------------|----------------|----------------|----------------|----------------|----------------|-----|
| key 1 | ID:1 P503,T500 | ID:2 P505,T500 | ID:3 P281,T500 | ID:4 P727,T500 | ID:5 P862,T500 | ID:6 P513,T500 | ID:7 P502,T500 | ID:8 P503,T500 | ID: |
| key 2 | ID:1 P503,T500 | ID:2 P504,T500 | ID:3 P281,T500 | ID:4 P727,T500 | ID:5 P862,T500 | ID:6 P873,T500 | ID:7 P502,T500 | ID:8 P501,T500 | ID: |
| key 3 | ID:1 P504,T500 | ID:2 P505,T500 | ID:3 P281,T500 | ID:4 P726,T500 | ID:5 P485,T500 | ID:6 P872,T500 | ID:7 P501,T500 | ID:8 P502,T500 | ID: |
| key 4 | ID:1 P503,T500 | ID:2 P505,T500 | ID:3 P281,T500 | ID:4 P726,T500 | ID:5 P483,T500 | ID:6 P873,T500 | ID:7 P503,T500 | ID:8 P501,T500 | ID: |
| key 5 | ID:1 P715,T500 | ID:2 P504,T500 | ID:3 P281,T500 | ID:4 P726,T500 | ID:5 P483,T500 | ID:6 P873,T500 | ID:7 P502,T500 | ID:8 P501,T500 | ID: |
| key 6 | ID:1 P715,T500 | ID:2 P505,T500 | ID:3 P281,T500 | ID:4 P726,T500 | ID:5 P483,T500 | ID:6 P873,T500 | ID:7 P588,T500 | ID:8 P652,T500 | ID: |
| key 7 | ID:1 P269,T500 | ID:2 P505,T500 | ID:3 P282,T500 | ID:4 P726,T500 | ID:5 P483,T500 | ID:6 P873,T500 | ID:7 P458,T500 | ID:8 P492,T500 | ID: |
| key 8 | ID:1 P268,T500 | ID:2 P505,T500 | ID:3 P282,T500 | ID:4 P726,T500 | ID:5 P483,T500 | ID:6 P872,T500 | ID:7 P370,T500 | ID:8 P494,T500 | ID: |
| key 9 | ID:1 P504,T500 | ID:2 P125,T500 | ID:3 P280,T500 | ID:4 P726,T500 | ID:5 P865,T500 | ID:6 P513,T500 | ID:7 P498,T500 | ID:8 P501,T500 | ID: |
|       |                |                |                |                |                |                |                |                | -   |